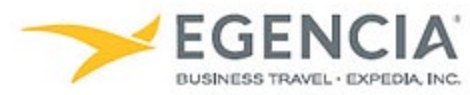

# Checking Out a Rental Car with an Enterprise Direct Bill Account in Egencia

## How To: Check Out a Rental Car with A Direct Bill Account

An arranger can log into Egencia and book a rental car for a Sponsored Guest/Visitor using a Direct Bill Account as the form of payment. On the checkout screen there is a "**Direct Bill**" option. Below are screenshots for additional guidance.

#### Step 1

Log in to Egencia with your SLAC username and password. Click "Cars," select your Guest Account as the traveler and enter your search Click on the "Search cars button"

| <b>EGENCIA</b> Book ~                            | Trips Tools ~          | Community New                                          |                                                                                                    | Help Feedback SLAC National Accelerator Lab                                                                                        |
|--------------------------------------------------|------------------------|--------------------------------------------------------|----------------------------------------------------------------------------------------------------|----------------------------------------------------------------------------------------------------|
| Hello,<br>SLAC National Accelerator Lab   Vi     | ew profile             |                                                        |                                                                                                    |                                                                                                    |
|                                                  |                        |                                                        |                                                                                                    | SLAC                                                                                                    |
|                                                  |                        |                                                        |                                                                                                    | Egencia itinerary # Find                                                                                                    |
| Click here for Towncer/Limo P Guest of E y GUEST | Hotels                 | Trains                                                 | A Cars                                                                                                    | Travel with confidence<br>See the latest travel advisories, restrictions and<br>news updates.<br>Visit the Egencia® Travel Advisor |
| San Francisco, CA (SFO-San F                     | rancisco Intl.)        | San Francisco, CA (SFO-Sa                              | n Francisco Intl.)                                                                                                    | Shortcuts<br>Manage users Reporting<br>Traveler Tracker Company setup report                                                       |
|                                                  | ick-up time<br>2000 am | ▲/22/2022                                              | Drop-off time<br>9:00 am                                                                                                    | Message center<br>Messages from SLAC National<br>Accelerator Lab<br>SLAC Restricted Travel Due to COVID-19                         |
| < 🗡 EGENCIA                                      |                        | Chat with<br>Egencia's<br>Virtual Travel<br>Consultant | Access hotel loyalty<br>program benefits<br>Add your loyalty cardl<br>environmembernibp<br>rates, and earn points<br>it's easy | About 100% Leisure Travel     IMPORTANT PROFILE INFORMATION     Egencia Travel Alerts                                              |

#### Step 2 Limit your filter to Enterprise

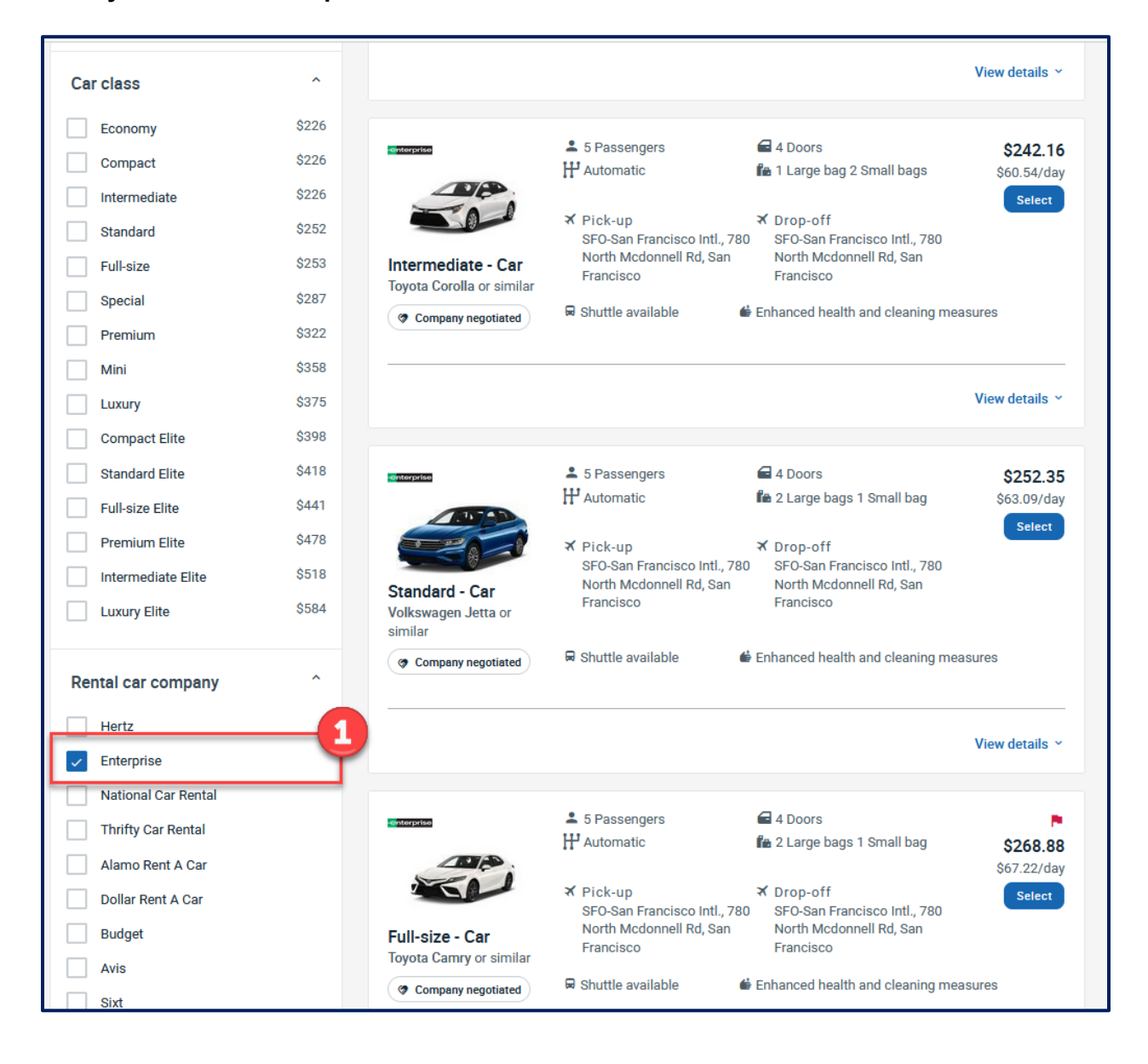

# Step 3 Limit your filter to Company Negotiated and Select the Car

|                                                                                                    | Book Y Trips                                                                  | Tools 👻 Commu                                                                                                    | nity New                                                                                                    |                                                                                                    | Help Feedback                                                                                | SLAC National Accelerator Lab |
|----------------------------------------------------------------------------------------------------|-------------------------------------------------------------------------------|----------------------------------------------------------------------------------------------------|----------------------------------------------------------------------------------------------------|----------------------------------------------------------------------------------------------------|----------------------------------------------------------------------------------------------|-------------------------------|
| Apr 18, 9:00 am - Apr 2                                                                                              | CA, United States<br>22, 9:00 am                                              | of America (SFO-San I                                                                                                    | Francisco Intl.)                                                                                                    |                                                                                                    |                                                                                              |                               |
| Traveler  Price  S225  Rates  Company Negotiated  Car class                                                          | \$2,293<br>\$2,293                                                            | Select your rental car                                                                                                    | <ul> <li>♣ 5 Passengers</li> <li>₩ Automatic</li> <li>★ Pick-up<br/>SFO-San Francisco Intl., 780<br/>North Mcdonnell Rd, San<br/>Francisco</li> <li>➡ Shuttle available</li> </ul> |                                                                                                    | Price: Low to high ~<br>\$241.71<br>\$60.43/day<br>Select<br>0<br>measures<br>View details ~ | 2                             |
| Economy<br>Compact<br>Intermediate<br>Standard<br>Full-size<br>Special<br>Premium<br>Mini<br>Luxury<br>Compact Elite | \$226<br>\$226<br>\$225<br>\$253<br>\$287<br>\$322<br>\$358<br>\$375<br>\$398 | CONTROL CONTROL OU SU CONTROL OU SU CONTROL | <ul> <li>▲ 5 Passengers</li> <li>₩ Automatic</li> <li>★ Pick-up<br/>SPO-San Francisco Intl., 780<br/>North Mcdonnell Rd, San<br/>Francisco</li> <li>➡ Shuttle available</li> </ul> | <ul> <li>✓ 4 Doors</li> <li>✓ 1 Large bag 2 Small bags</li> <li>✓ Drop-off</li> <li>○ SFO-San Francisco Intl., 78<br/>North Mcdonnell Rd, San<br/>Francisco</li> <li>✓ Enhanced health and cleaning</li> </ul> | S242.16<br>Stot 54/day<br>Select<br>0<br>measures<br>View details ~                          |                               |
| Standard Elite                                                                                                    | \$418                                                                         |                                                                                                    | 5 Passangare                                                                                                    | A Doors                                                                                                    | 0050.05                                                                                      |                               |

## Step 4 Review the Reservation and click the "Continue" button

| EGENCIA B                                                                                                    | ook~ Trips Tools~                                                                                                    | Community New                                                                                                    |                         | Help Feedback <sub>SLAC</sub>                                                                                                    | National Accelerator Lab                                        |
|----------------------------------------------------------------------------------------------------|----------------------------------------------------------------------------------------------------|----------------------------------------------------------------------------------------------------|-------------------------|----------------------------------------------------------------------------------------------------|-----------------------------------------------------------------|
| Compact - Car<br>Nissan Versa or similar<br>Company negotiated<br>Special equipment<br>Navigation<br>\$79.51 for the trip.                                                                                                    | n details<br>5 fe 1+ fe 4 H <sup>3</sup> Automa<br>Vullimited mileage included<br>Fick-up<br>Apr 18, 2022 - 9:00 am<br>SFO-San Francisco Intl., 780 North<br>Mcdonnell Rd, San Francisco<br>Office hours:<br>6:00 am - 11:00 pm<br>Shuttle available<br>Optional and extras . | tic<br>* Drop-off<br>Apr 22, 2022-9:00 em<br>SFO-San Francisco Intl., 780 North<br>Mcdonnell Rd, San Francisco<br>Office hours:<br>Open 24 hours<br>Child seat for toddler (4-7YR/15-30KG)<br>\$64.64 for the trip. | \$241.71<br>\$60.43/day | Price summary<br>SFO-San Francisco Intil<br>Nissan Versa or similar<br>Apr<br>18<br>4 days<br>Vehicle - Car<br>Base price<br>Taxes and fees | Apr<br>22<br>4 days<br>\$172.00<br>\$69.71<br>Total<br>\$241.71 |
| Special equipment options of<br>vendor as a request; they an<br>Health and cleaning model<br>Car interiors and exteriors<br>Or interiors and exteriors<br>High-touch surfaces are s<br>Removing vehicle from cir<br>Social distancing<br>Social distancing<br>Social distancing measure<br>Safety measures<br>This information is provided | may not be available for all cars or at all r<br>e not guaranteed.<br>easures<br>easures<br>cleaned with disinfectant before pick-up<br>anitized at pick-up locations<br>culation if it comes in contact with an inf<br>es                                                    | ental locations. Your selection(s) will be se                                                                                                    | ent to the car          |                                                                                                    |                                                                 |
|                                                                                                    |                                                                                                    |                                                                                                    | Continue                | ]                                                                                                    |                                                                 |

Step 5 Enter your Department's Guest Name Select the "use direct bill for payment" checkbox Enter your Department's Direct Bill Number

| Community New                                                                                                    | Help Feedback SLAC National Accelerator Lab                                                                               |  |  |
|----------------------------------------------------------------------------------------------------|----------------------------------------------------------------------------------------------------|--|--|
| SFO-San Francisco Intl., 780 North Mcdonnell Rd To SFO-San Francisco Intl.<br>Fields marked with asterisk (*) are mandatory                                                      | , 780 North Mcdonnell Rd                                                                                                  |  |  |
| View profile  First name  Home  +1 • Home  Uwork +1 • Work  +1 • Work  Home                                                                                                    | SFO-San Francisco In<br>Nissan Versa or similar Apr → Apr<br>18 → 4deys                                                   |  |  |
| Direct Bill Direct Bill Number<br>Direct Bill Number                                                                                                    | Pick-up<br>SFO-San Francisco Intl., 780 North Mcdonnell<br>Rd<br>San Francisco , United States<br>18-Apr-2022 , 09:00 AM  |  |  |
| Special Instructions Please describe any special instructions or requests that you may have Special Instructions                                                                 | Drop-off<br>SFO-San Francisco Intl., 780 North Mcdonnell<br>Rd<br>San Francisco , United States<br>22-Apr-2022 , 09:00 AM |  |  |
| Limit 90 characters 90%                                                                                                    |                                                                                                    |  |  |
| Add flight details                                                                                                    | Vehicle - Car         4 days           Base price         \$172.00           Taxes and fees         \$69.71               |  |  |
| If you will be arriving on a flight please share your details for better service           Arrine code         Flight Number           Limit 2 characters         Limit 4 digits | 509,71<br>Totel<br>\$241.71                                                                                               |  |  |
| Information requested by your company                                                                                                    |                                                                                                    |  |  |